# 在线开票流程指引 (住宿费)

1、中国高等教育博览会官网,选择学术活动"中的"参会报名"进入学术活动,选择您所参加的学术活动,在住宿栏填写"手机号码"+"注册号",点击查询酒店预定链接,选择"预定酒店"。

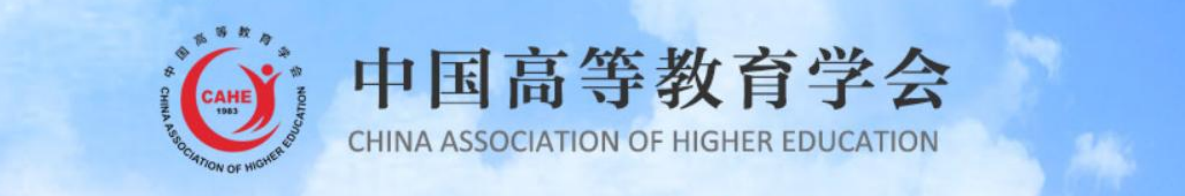

注册 | 支付 | 修改 | 查询/开票 | 通知 | 退费 | 住宿

#### 第三届高校心理健康创新发展论坛

#### 住宿

• 推荐协议酒店相关事宜可咨询: 400 8809 805。

| 手机号码*    |                  |
|----------|------------------|
| 注册号*     | 忘记注册号            |
| 查询酒店预订链接 | ]酒店预订相关说明(PDF文档) |

#### 查询结果

您输入的注册号为: , 手机号码为:

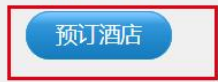

## 2、进入预定酒店界面,点击"订单中心",进入我的订单。

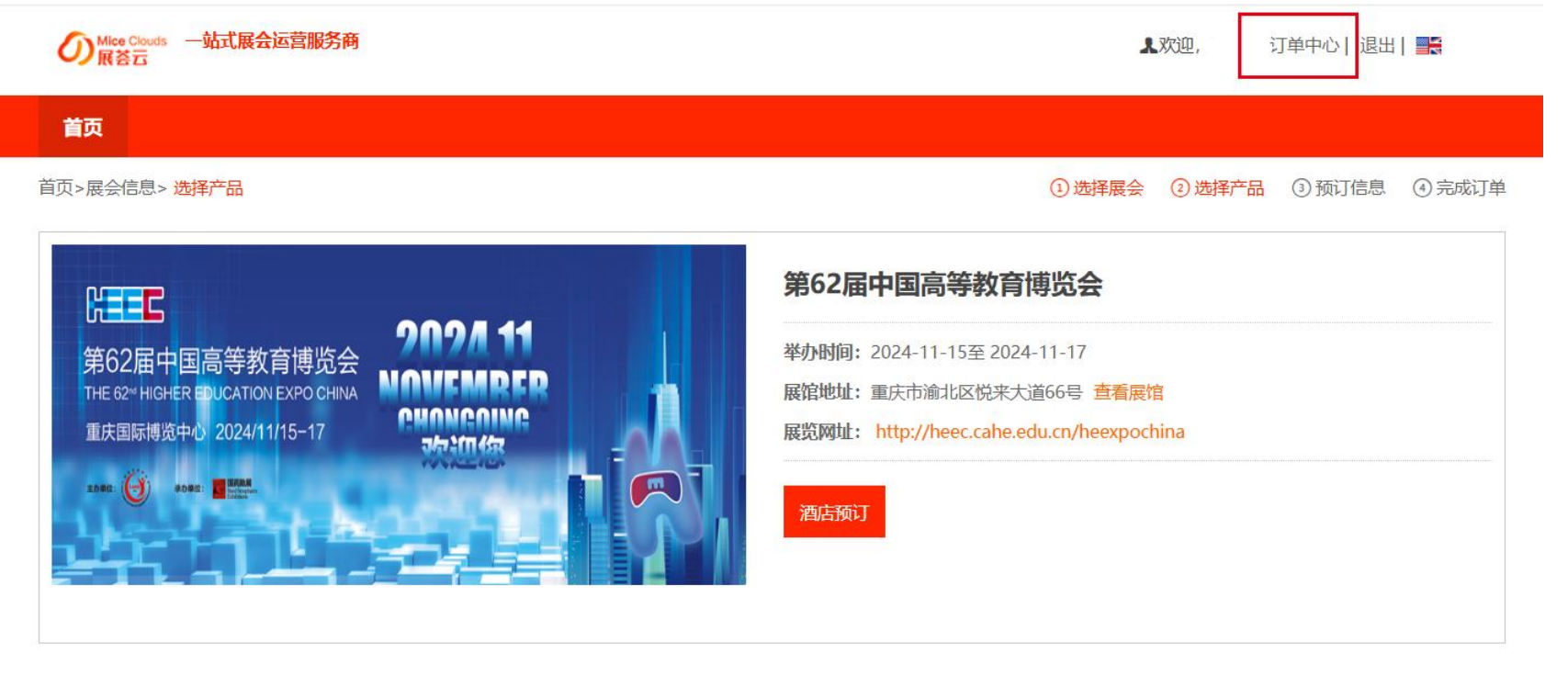

### 3、"我的订单"界面,在订单中点"修改"或"订单号"进入订单。

| の Mice Clouds 一站式展<br>展  | 会运营服务商           |              |       |            |    |      | 1 次ì | <u>仰,</u> ì | 丁单中心 | 退出  📑     |
|--------------------------|------------------|--------------|-------|------------|----|------|------|-------------|------|-----------|
| 首页                       |                  |              |       |            |    |      |      |             |      |           |
| 页> 订单管理                  |                  |              |       |            |    |      |      |             |      |           |
| 合 个人中心                   | 活动名称:            |              | 订单编号: |            |    |      | 查询   | 重置          |      |           |
| 3 我的订单                   | 注意:点击订单号;        | 可以修改订单。      |       |            |    |      |      |             |      | 申请发票      |
| + 支付记录                   | 订单号              | 酒店           | 入住人姓名 | 入住日期       | 晚数 | 总金额  | 已付金额 | 订单状态        |      | 操作        |
| TRADUCT                  | <u>m241025</u> ( | 重庆观音桥希尔顿欢朋酒店 |       | 2024-11-14 | 3  | 1110 | 1110 | 已确认         | 修改   | 1 取消 导出水单 |
| 我的友票                     | _                |              |       |            |    |      |      | 总计1页        | 首页   | 1 尾页      |
| + 修改密码                   |                  |              |       |            |    |      |      |             |      |           |
| <ul> <li>● 退出</li> </ul> |                  |              |       |            |    |      |      |             |      |           |

4、在订单的右下角选择"修改发票",进入发票页面继续选择"修改"发票。

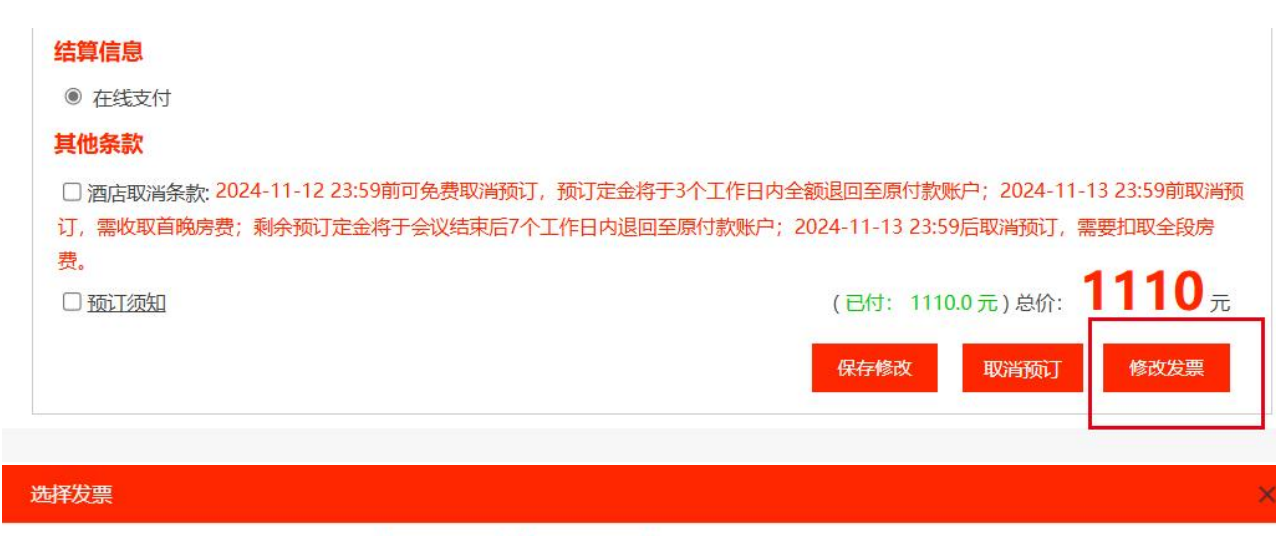

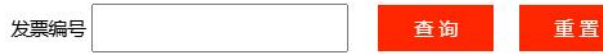

| 发票编号         | 公司名称 | 发票抬头 | 领取发票人姓名 | 领取发票人手机 | 操作 |
|--------------|------|------|---------|---------|----|
| FP2410250087 |      |      |         |         | 修改 |
|              |      |      |         |         |    |

# 5、进入发票页面,查询并核对发票信息,点击右下角"申请开票",点击开票;开票后可在邮箱中下载住宿费电子发票。(**注意事项:如有发票特殊要求,则需致电客服电话400-880-9805**)

| 14校合园公由並西      |                                                                                                    |                                                                                                    |                                                                                                    |                                                                 |                                                                                       |
|----------------|----------------------------------------------------------------------------------------------------|----------------------------------------------------------------------------------------------------|----------------------------------------------------------------------------------------------------|-----------------------------------------------------------------|---------------------------------------------------------------------------------------|
| 健康云族土电盲景▼      | 发票内容:                                                                                                    | *经纪代理服务*代订住宿费 >                                                                                                    |                                                                                                    |                                                                 |                                                                                       |
| ● 未开票          | 发票金额:                                                                                                    | 1110                                                                                                    |                                                                                                    | 发票类型:                                                           | 捷旅会展增值税普通电子发票                                                                         |
| [·             |                                                                                                    |                                                                                                    |                                                                                                    | 发票状态:                                                           | 确认中                                                                                   |
|                |                                                                                                    |                                                                                                    |                                                                                                    |                                                                 |                                                                                       |
|                |                                                                                                    |                                                                                                    |                                                                                                    | 友票抬头:                                                           |                                                                                       |
| 无 🗸            | 开票备注要求:                                                                                                    | □酒店名称 □ 入住时间 □ 入住                                                                                                    | 人姓名                                                                                                    | 开票内容:                                                           | *经纪代理服务*代订住宿费                                                                         |
| 订单金额           | 已开金额                                                                                                    | 申请开票金额                                                                                                    | 操作 🔵                                                                                                    | 税号:                                                             |                                                                                       |
| 1110           | 0.0                                                                                                    | 1110                                                                                                    | 删除                                                                                                    | 电子邮箱:                                                           |                                                                                       |
|                |                                                                                                    | 合计 1110                                                                                                    |                                                                                                    |                                                                 |                                                                                       |
| 可填写发票备注信息 如 开} | 票日期,酒店名称,入住遗                                                                                                    | 退房时间,入住人等信息                                                                                                    |                                                                                                    | 发票金额:                                                           | 1110.0                                                                                |
| 10-            |                                                                                                    |                                                                                                    | <i>a</i>                                                                                                    |                                                                 |                                                                                       |
|                |                                                                                                    | 保存修改                                                                                                    | 申请开票                                                                                                    |                                                                 | ガ湯                                                                                    |
|                | <ul> <li>● 未开票</li> <li>上一</li> <li>五</li> <li>〇</li> <li>〇</li> <li>〇</li> <li>〇</li> <li>〇</li> <li>〇</li> <li>〇</li> <li>〇</li> <li>□</li> <li>□</li></ul> | <ul> <li>● 未开票 发票金额:</li> <li>左 ▼ 开票备注要求:</li> <li>订单金额 已开金额</li> <li>1110 0.0</li> <li>可填写发票备注信息 如 开票日期,酒店名称,入住到</li> </ul> | <ul> <li>● 未开票</li> <li>发票金额:</li> <li>1110</li> <li>1110</li> <li>元 ▼</li> <li>开票备注要求:</li> <li>□ 酒店名称 □ 入住时间 □ 入住</li> <li>1110</li> <li>0.0</li> <li>1110</li> <li>1110</li> <l< td=""><td><ul> <li>● 未开票</li> <li>送票金额:</li> <li>1110</li> <li></li></ul></td><td>● 未开票       发票金额:       1110       发票类型:         ////////////////////////////////////</td></l<></ul> | <ul> <li>● 未开票</li> <li>送票金额:</li> <li>1110</li> <li></li></ul> | ● 未开票       发票金额:       1110       发票类型:         //////////////////////////////////// |